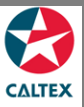

## **Starcard Online Quick Reference**

## **Viewing a Merchant Statement**

Select the Merchant from Home screen to view the Merchant Statement and other Location Reports that have run under a Location.

## **Report > Find Reports**

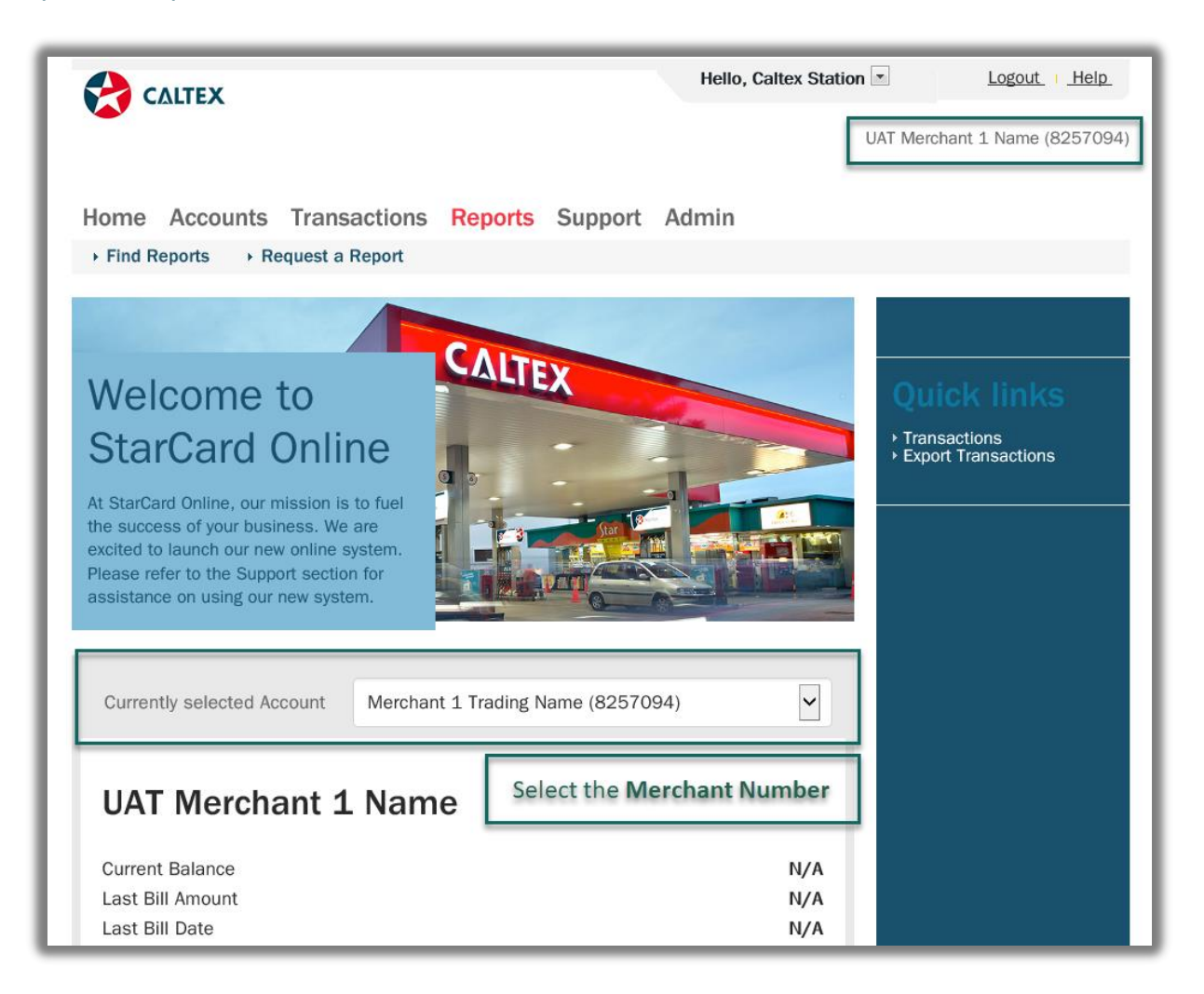

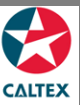

## Starcard Online Quick Reference

|                                                                                                    |                                                                                      |                                     | Hello, Caltex Station                                                                             | Logout   Help                                                                                                    |
|----------------------------------------------------------------------------------------------------|--------------------------------------------------------------------------------------|-------------------------------------|---------------------------------------------------------------------------------------------------|----------------------------------------------------------------------------------------------------|
| -                                                                                                    |                                                                                      |                                     | UAT Me                                                                                            | erchant 1 Name (82570)                                                                                                    |
| Iome Accounts                                                                                                    | Transactions Report                                                                  | s Suppor                            | t Admin                                                                                           |                                                                                                    |
| Find Reports                                                                                                    | equest a Report                                                                      |                                     |                                                                                                   |                                                                                                    |
| Stored I                                                                                                    | Reports                                                                              |                                     |                                                                                                   |                                                                                                    |
| Search Filte                                                                                                    | -Select One-                                                                         |                                     |                                                                                                   |                                                                                                    |
|                                                                                                    |                                                                                      | ransaction Re                       | port                                                                                              |                                                                                                    |
| Created From                                                                                                    | Merchant Export Suspended<br>Merchant Reconciliation Repo<br>Merchant Statement      | Fransaction Re<br>ort<br>Report     | port                                                                                              |                                                                                                    |
| Created From<br>File Name                                                                                                    | Merchant Reconciliation Repo<br>Merchant Statement<br>Merchant Transaction Extract   | ransaction Re<br>ort<br>Report      | port                                                                                              |                                                                                                    |
| Created From<br>File Name                                                                                                    | Merchant Reconciliation Repo<br>Merchant Statement<br>Merchant Transaction Extract   | rransaction Re<br>rt<br>Report      | port                                                                                              |                                                                                                    |
| Created From<br>File Name<br>SEARCH                                                                                                    | Merchant Reconciliation Report<br>Merchant Statement<br>Merchant Transaction Extract | rransaction Re<br>rt<br>Report      | port                                                                                              | Export                                                                                                    |
| Created From<br>File Name<br>SEARCH<br>Stored Rep<br>Click on a row to view th                                                            | Merchant Reconciliation Report<br>Merchant Statement<br>Merchant Transaction Extract | rransaction Re<br>rt<br>Report      | port                                                                                              | ₩<br>Minimization<br>Export                                                                                                    |
| Created From<br>File Name<br>SEARCH<br>Stored Rep<br>Click on a row to view th<br>Report Type                                             | Merchant Reconciliation Report<br>Merchant Statement<br>Merchant Transaction Extract | rransaction Re<br>rt<br>Report      | File Name                                                                                         | ≌<br>≦<br>Export                                                                                                    |
| Created From<br>File Name<br>SEARCH<br>Stored Rep<br>Click on a row to view th<br>Report Type<br>Merchant Statement                       | Merchant Reconciliation Report<br>Merchant Statement<br>Merchant Transaction Extract | Created<br>02/06/2018               | File Name 64Merchant Statement 02.06.2018Account 8257                                             | ■ ■ </td |
| Created From<br>File Name<br>SEARCH<br>Stored Rep<br>Click on a row to view th<br>Report Type<br>Merchant Statement<br>Merchant Statement | Merchant Reconciliation Report<br>Merchant Statement<br>Merchant Transaction Extract | Created<br>02/06/2018<br>10/05/2018 | File Name 64Merchant Statement 02.06.2018Account 8257 64Merchant Statement 10.05.2018Account 8257 | ■ ■ </td |

- 1. Go to Reports Menu > Find Reports Sub-menu > Stored Reports Section
- 2. Set filters as needed, select the Report Type: Merchant Statement
- 3. Click the "Search" button
- 4. List of **Merchant Statement copies** for the merchant will populate at the bottom of the screen
- 5. **Click** the line item of the Merchant Statement needed to be viewed